# 操作流程

一、注意事项

进入考试界面之后,请仔细阅读考试须知,避免误操作,本次考试启用了在线监考,请各 位学员注意以下几点:

- 1. 考前准备:准备一张近期免冠照片,考试前按照要求上传至平台,进行面部识别拍照;
- 2. 环境要求:考试环境安静,无其他人在场,您的背景不会明显变化,光线明亮;
- 不可中断:考试过程中不能中断或暂停,否则考试倒计时会一直进行直至提交,如意 外中断考试,请尽快重新登录进入考试;
- 4. 窗口操作要求:考试前请关闭所有其它应用程序,勿切换考试窗口界面,否则系统记录到您的异常行为,监考老师有权作废考试成绩;
- 5. 网络要求: 请确保网速正常, 网络环境稳定, 防止提交失败;
- 6. 动作要求:考试过程中,请保证面部清晰,禁止中途离开或者转头、低头、遮挡脸部;
- 7. 设备要求: 仅限电脑端答题,并带有摄像头,保证电脑电量充足,请尽量使用 chrome、 firefox 高版本浏览器;

二、考试流程

(一)身份绑定

在微信公众号搜索"雨课堂"公众号,进入"雨课堂"公众号。点击"更多"-"身份绑定"-搜索栏 中输入"锦州医科大学研究生学院"进行绑定。已经绑定的同学无需重复绑定。按页面提示输入

| •••••中国移动 4G   | 下平1:49               | 0         | ×           | 身份绑定                                           |                  | ×          | 身份绑定                                        |
|----------------|----------------------|-----------|-------------|------------------------------------------------|------------------|------------|---------------------------------------------|
| < ·            | <b>附味室</b><br>下午1:49 | 25        | 绑定<br>如需开证  | 后可以同步校内工号/学号、课<br><sup>通</sup> ,请由本校教务电话联系400- | 怪数据<br>099-6061  | 绑定<br>如需开; | 后可以同步校内工号/学号、课程数据<br>重,请由本校教务电话联系400-099-60 |
| 第二 欢迎加<br>开启新伯 | 1入雨课堂!<br>向教与学体验之旅!  | TÁ        | ·輸入領<br>▲学院 | 剧州医科大学研                                        | 用究生a             | 锦          |                                             |
| JAN LEI SE     | a (K/17) (7) (9) (9) |           | 🚺 安徽        | 师范大学                                           |                  | 」          | 医科大学研究生学院                                   |
|                |                      |           | 🔵 安徽        | 新华学院                                           | B<br>C<br>D<br>E |            | 医科大学                                        |
|                |                      |           | 🙆 安徽        | 工程大学                                           | F<br>G<br>H<br>J |            | 面名带纳法的由                                     |
|                |                      |           | 安阳          | 工学院                                            | K<br>L<br>M      |            | CALLER THE DEBRING STOLEN                   |
|                |                      | 身份绑定      | 🔊 安徽        | 医科大学                                           | Q<br>S<br>T<br>W |            |                                             |
|                |                      | 加入班级 课堂暗号 | 🛞 安徽        | 理工大学                                           | Y<br>Z<br>#      |            |                                             |
|                |                      | 寻求帮助      | 🛞 安徽        | 理工大学研究生院                                       |                  |            |                                             |
| ش<br>#         | 内 早起时刻               | = 更多      |             |                                                |                  |            |                                             |

## (二)登录课程学习平台

复制网址到浏览器,务必确保网址正确,不少字母 jzmu. yuketang. cn 并微信扫码登陆账号,进入学习平台; 注:有的浏览器会更改网址,请同学们登录的时候务必确保网址是否正确。

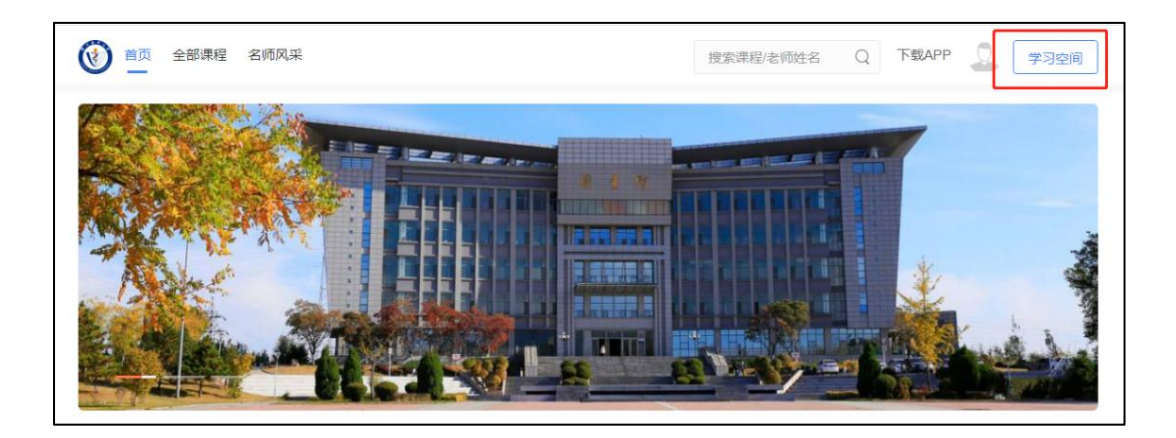

#### (三) 查看试卷位置方法

登录平台后,看到自己本学期2023**秋**所学的课程,正式的考试试卷在每门课程所在的班级中,最下面有结课考试。

其中【结课考试测试】(此班级用作考前测试,熟悉考试系统和流程)

注:此测试只有一次机会,请同学们认真对待。 测试时间: 2024 年 1 月 5 日-1 月 12 日

| 我听的课            |           |            |         |        |                                               | 我的归档 |
|-----------------|-----------|------------|---------|--------|-----------------------------------------------|------|
| Q. 提索课程         | 仅用于熟悉考试   | 【系统 正式     | 科目考试试卷, | 点击进入课程 | 呈,最下方【结课考试                                    | 1    |
| 结课考试测试          | t(仅供考试测试) | ••• 医学科研选题 | 15实验设计  | /<br>[ | 医学专业英语                                        |      |
| ê               | ■ 明结课考试测试 | •          | *132%   |        | <b>者 ————————————————————————————————————</b> |      |
| 临床流行病学          | Ź         | … 自然辩证法概   | ŧić     |        | 统计学与科研方法                                      |      |
| to another comm |           | -          |         |        |                                               |      |

### (四)点击进入课程后,教学大纲最下方有"结课考试"字样,点击进入

|      | 学习内容 讨论区 公告       | 成绩单 |                                                                                                    |   |
|------|-------------------|-----|----------------------------------------------------------------------------------------------------|---|
| PB   |                   |     | ▶ 第十六章 生存分析                                                                                                    |   |
| 牧学管理 | 第十五章 logistic回归分析 | 6   | ▶ 第十七章 判别分析                                                                                                    |   |
|      | 第十六章 生存分析         | 5   | ▶ 第十八章 聚类分析                                                                                                    |   |
|      | 第十七章 判别分析         | 5   | · 在于+是 5005/h)T和注                                                                                                    | - |
|      | 第十八章 聚类分析         | 4   | / ★   パ早 3F3350L13/1+                                                                                                    | _ |
|      | 第十九章 SPSS统计软件     | 21  | ▶ 第二十章 常用综合评价方法                                                                                                    | _ |
|      | 第二十章 常用综合评价       | 2   | ▶ 第二十一章 量表的研制方法                                                                                                    |   |
|      | 第二十一章 量表的研制       | 2   | ▶ 第二十二章 医学文献的系统给述与Meta分析                                                                                                    |   |
| 4    | 第二十二章 医学文献的       | 2   | ▼ 结膜考试                                                                                                    |   |
|      | 结课考试              | 1   | 微计学与科研方法试卷( ) ② 监考 《 · · |   |

(五)进入考试后,点击身份校验,开始验证身份;

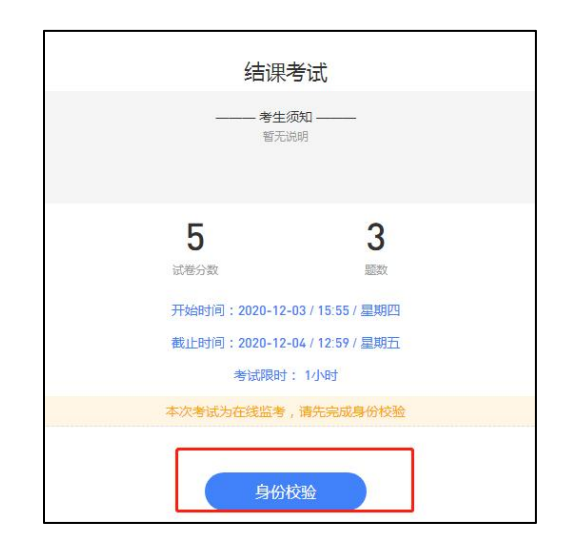

(六)按照要求上传近期免冠照片,点击下一步,进行身份验证;

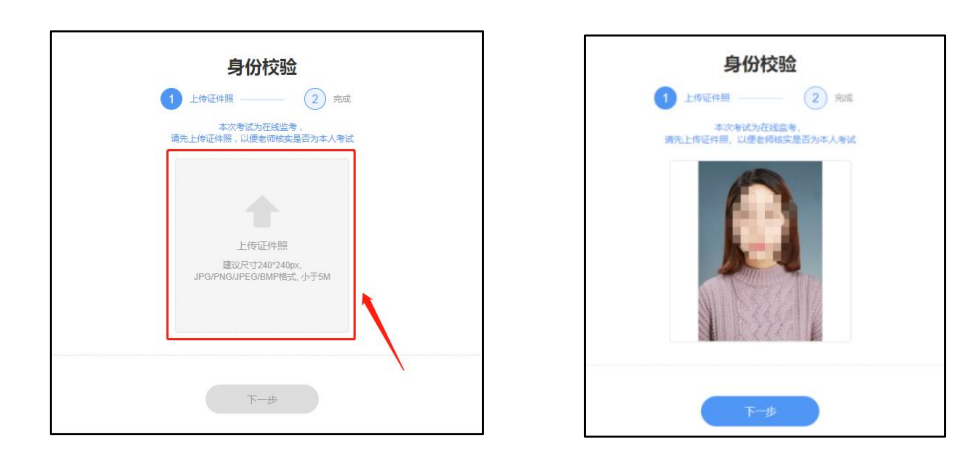

(七)点击右侧对话框,允许访问摄像头,点击拍照完成认证,点击进入考试;

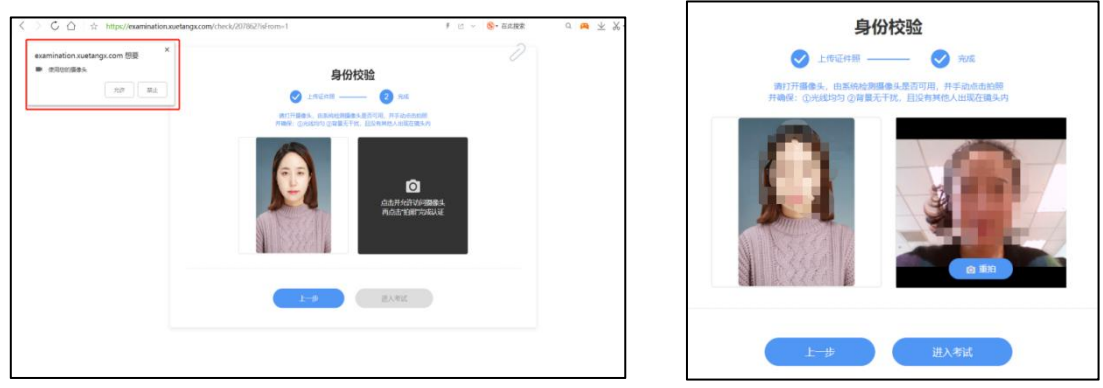

(八)验证完成后,点击开始答题,进入正式考试,考试限时 90/60 分钟;

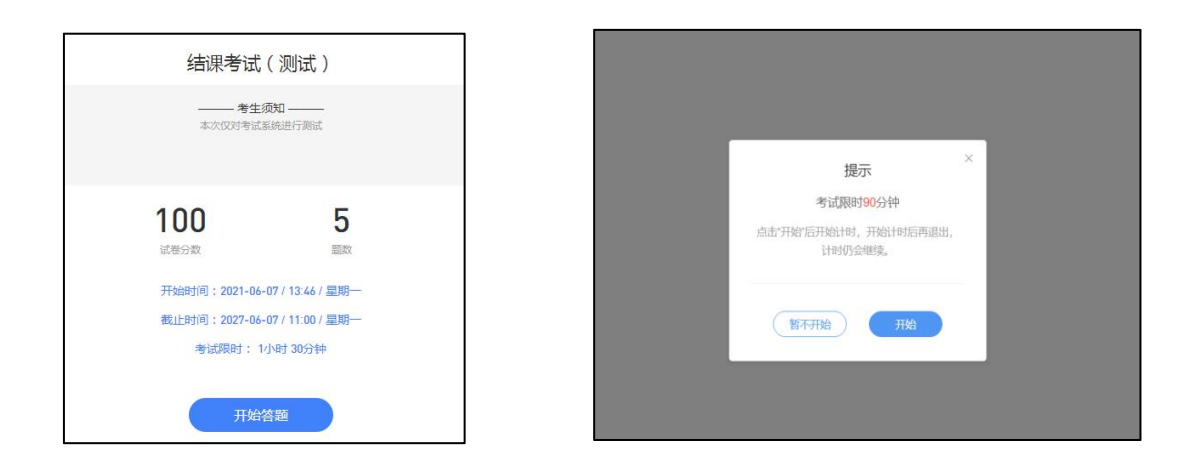

(九)进入考试后,开始倒计时,右上角为考试剩余时间,左侧题号变蓝,为作答题目, 白色为未作答,考试期间摄像头一直保持开启状态;

| 医学统计学结课考试 |                                          | *XM9: 01:29:44 | 0 20                                                                                                    |
|-----------|------------------------------------------|----------------|----------------------------------------------------------------------------------------------------|
| HT >      | (B)                                      |                | Statement of the local division of the local division of the local |
| 3.0210    | © =                                      |                |                                                                                                    |
|           | 0                                        |                | -0.                                                                                                    |
|           |                                          |                | 请保持指要无定化                                                                                                    |
| 2         | 3.单选题 (19)                               | ② 医素保存成的       | 且没有其他人出现在镜头内                                                                                                    |
| 3         | the standard constant of the standard in |                |                                                                                                    |
|           |                                          |                |                                                                                                    |
| 4         | в                                        |                |                                                                                                    |
|           | <b>O</b>                                 |                |                                                                                                    |
| 5         | D                                        |                |                                                                                                    |
| 6         |                                          |                |                                                                                                    |
| H         | 【4.单选题 (1世)                              |                |                                                                                                    |
|           |                                          |                |                                                                                                    |

(十)我们的习题为系统随机乱序抽取,每个人试卷题目顺序不同,请同学们仔细查看题型,认真阅读习题,避免漏答误答;

| LANDER (TR)                                                                                                    |
|----------------------------------------------------------------------------------------------------|
| 20                                                                                                    |
| IS MARINE (18)                                                                                                    |
|                                                                                                    |
|                                                                                                    |
| 11. ●四日 (10)                                                                                                    |
| (c) 100.<br>(c) 100.<br>(c) |
|                                                                                                    |
| 1 17.4005 (10)                                                                                                    |
| 00                                                                                                    |

(十一) 在 90/60 分钟内全部作答完成,仔细检查无误后,点击右上角提交试卷,完成该课程考试;考试为限时考试 90/60 分钟,到时间后系统强制提交试卷。

| 结果考试(我试) |                                                                                                    | eutee 01:29:42 😒 |
|----------|----------------------------------------------------------------------------------------------------|------------------|
| MFT >    |                                                                                                    |                  |
| 2 / 2    | 1 1.中逸語(mm)<br>(1897) 単規誌だ(常名時代部小頃2-、2第四名社()<br>()<br>()                                                                                                    | ownes            |
| 8        | 12.40週間 mmm<br>現文学術科学会个?<br>(人) 3x<br>(注) 35<br>(②) 35<br>(③) 35<br>(③) 35<br>(③) 35<br>(③) 35<br>(④) 35<br>(④) 35<br>(⑤) 35<br>(④) 35<br>(⑤) 35<br>(⑤) 35<br>(⑤) 35<br>(⑤) 35<br>(⑤) 35<br>(⑤) 35<br>(⑤) 35<br>(⑤) 35<br>(⑤) 35<br>(⑤) 35<br>(⑤) 35<br>(⑤) 35<br>(⑥) 35<br>(⑥) 35<br>(⑥) 35<br>(⑥) 35<br>(⑥) 35<br>(⑥) 35<br>(⑧) 35<br>(⑧) 35<br>(⑧) 35<br>() 35<br>() 35 | © washeda        |

(十二) 以下是提交后的界面显示

|                                               |                                                                               | 6                                           |
|-----------------------------------------------|-------------------------------------------------------------------------------|---------------------------------------------|
| 科                                             | 学社会主义理论与实                                                                     | 践                                           |
| 考试自用了在线监考,请各位同学注意以<br>有其它应用程序,勿切换翻口,否则将会<br>网 | —— 考试须知 ——<br>下几点: 1. 保持环境安静, 无其他<br>影响者试成绩: 3. 考试限制时长是<br>1、断电、退出, 系统仍会持续计时。 | 人在场、圆部清晰; 2. 考试前诸关闭所<br>190分钟,考试开始后,即开始计时,断 |
| / 100<br>试卷得分                                 | / 62<br>铀硼政                                                                   | <b>/</b> 62<br>未作管                          |
| 开始                                            | 邮间<br>时间<br>考试限时: 1小时 30分钟<br>查看试卷                                            | 日交卷                                         |

### 腾讯会议操作说明

1、应用商店搜索"腾讯会议"下载、安装即可;

| ⊞ a <sup>46</sup> ,11  <sup>28</sup> ,11  奈 ● |                             | 10:13 | • * h * h.* •                                                                                      | <b>10:14</b>                                                                                |
|-----------------------------------------------|-----------------------------|-------|----------------------------------------------------------------------------------------------------|---------------------------------------------------------------------------------------------|
| $\leftarrow$ $\circ$                          | 、腾讯会议                       | X 搜索  |                                                                                                    |                                                                                             |
|                                               | <b>腾讯会议</b><br>安全高效的移动在线办公… | 安装    | 腾讯<br>Tencent                                                                                      | 会议<br>Meeting                                                                               |
| R                                             | <b>天眼查 🕥</b><br>查公司,查老板,查关系 | 安装    | 加大力(好)<br>效率您使用腾讯会议<br>随私保护和个人信息<br>读并充分理解"服务助<br>我们会严格按照法律<br>个人信息、未经您同<br>任何第三方进行使用<br>先的安全描述很护程 | 目版112000米<br>(保护,特别提示您%<br>议议"10%私政策"各条<br>则定存储和使用您的<br>意,我们不会提供给<br>。我们会菜用业界领<br>20个人信息爱会。 |
| 日本                                            | <b>梦网云会议</b><br>在线会议,天涯比邻   | 安装    | 您可以阅读《软件》<br>《隐私政策》全文了<br>意,请点击"同意"开<br>暂不使用                                                       | 年可及根务协议》和<br>解详细信息。如您同<br>始接受我们的服务。<br>同意                                                   |
| 101位学                                         | 员已到位                        |       |                                                                                                    |                                                                                             |
|                                               |                             |       | 会議而定期                                                                                              | 出估计算服务                                                                                      |

2、点击加入会议,输入考场会议号,名称务必修改为"姓名+学号",加入会议以后需要输入手机号进行验证,验证完成即可进入会议室;同学们要在线上考试开放前30分钟进入腾讯会议室。

| (ö)                     | 🛥 🕾 ha <sup>n</sup> an <sup>16</sup> an | MMR 10:15  |
|-------------------------|-----------------------------------------|------------|
| ω                       | 取消 加入会议                                 | → 输入群内通    |
|                         | 会议号 217 215 575                         | 知的会议号<br>◎ |
| 腾讯会议<br>Tencent Meeting | 您的名称 雙雪名 + 当                            | 号          |
|                         | 加入会议                                    |            |
| 加入会议                    | 入会选项                                    |            |
| 注册/登录                   | 开启麦克风                                   |            |
| 其他登录方式                  | 开启扬声器                                   |            |
| Q. 🔹 P                  | 开启摄像头                                   |            |
|                         |                                         |            |

3、进入会议以后,将开启静音,开启视频,全程不得关闭视频

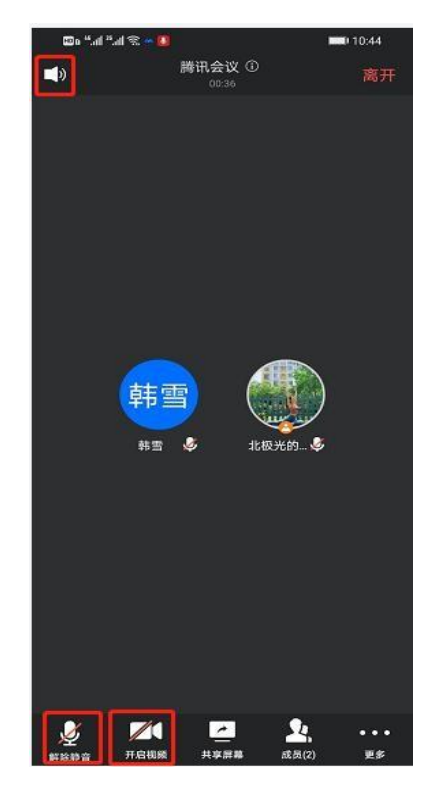

4、进入腾讯会议室,请同学们将手机放在自己座位斜后方,确保能够看到自己和电脑(如下图)。所有学生就位后,由监考老师宣布"考试开始"即可点击进入考试。备注:请同学们提前将手机摆放位置调试好,避免影响考试。

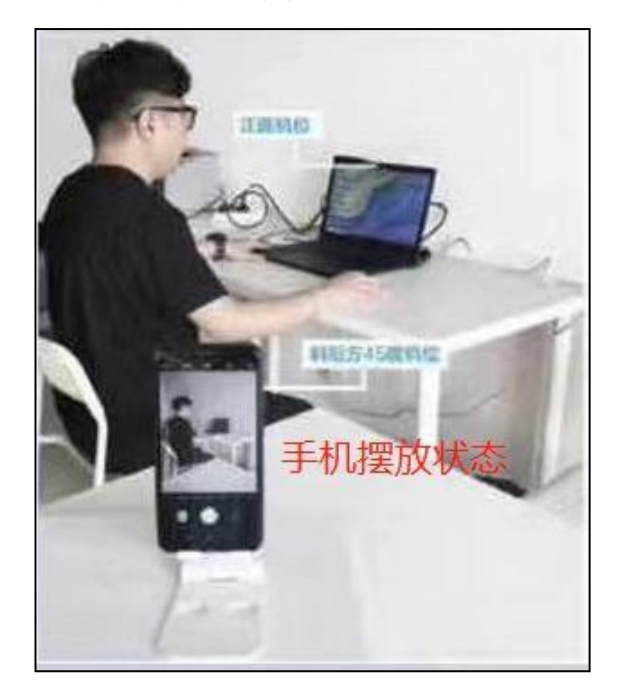

5、考试结束前 30 分钟内允许提前交卷,考试过程中需全程开启手机摄像头及音频,不能佩戴耳机等通 讯设备,在考试过程中,禁止接打电话、聊天交流等行为,请保证自己考试环境安静。